# 非アップル端末による HLS ストリーミング動画の再生

# **Playback of Movies with HLS Streaming on non-Apple Devices**

# 川口 雄一†

# Yuuichi KAWAGUCHI

# 目時 光紀<sup>†</sup>

# Mitsutada METOKI

Standard http server software such as "Apache" can stream movies by using the HTTP Live Streaming (HLS) protocol without any streaming-specific applications. The protocol technically and economically makes it easy for those who desire to stream their audio-visual materials or lectures, such as college lectures to install and administer it in their computer network environment. However, becuase the HLS protocol is provided by Apple Inc., uncertainty exists as to whether movies can be reproduced correctly on Windows PCs and Android tablets (i.e., non-Apple devices) when they are streamed using the HLS protocol. The fact is that a number of people are currently using such devices. Consequently, in this paper, we spropose a method by which HLS movies can be accurately reproduced on non-Apple devices without requiring special settings. Further, we discuss the implementation of a prototype system using Moodle and the problems encountered in the process.

アップル社から提案されている HTTP Live Streaming(HLS) を用いると、従来は必要であった専 用サーバや商用のサービス等を用いることなく、標準的な apache 等の http サーバにより動画をス トリーミング配信することができる。これは、例えば、大学等で授業を動画配信することを企画し ている教員に対し、技術的また費用的に、計算機環境を導入・運用管理する敷居を大きく下げる。 ただし、HLS はアップル社によるプロトコルであり、利用者として圧倒的多数である Windows パ ソコンまたは Android タブレット等 (すなわち「非アップル端末」)で、うまく利用できるか未知 数であった。本稿では、利用者への特別な設定作業を強いることなく、非アップル端末により HLS ストリーミングを再生可能であることを示す。なお、本研究では Moodle の認証との連携を試みて いるが、うまくゆかない場合がある。この点についても述べる。

キーワード:HLS ストリーミングHTTP Live Streaming非アップル端末non-Apple DevicesムードルMoodle認証Authentication

(注意)特に断わらない限り、本稿中で示す情報は、本稿執筆時(2014年4月11日)のものである。例えば、ソフトウェアのバージョンやウェブページの内容などはこれに該当する。

# 1 はじめに

本稿の目的は、利用者に特別な設定等を強 いることなく、Windows PC や Android タブ レット<sup>\*1</sup>により、Moodleの管理下で HLS スト リーミングを再生可能であることを示すことで ある。

HLS ストリーミングはアップル社によるプ ロトコルである。アップル社の端末であれば HLS 配信された動画を、利用者による特別な 作業などなく、再生可能である [3]。非アップ ル端末による再生は未知であった。本稿ではこ れが可能であることを示す。

### 2 配信の準備

#### 2.1 Moodle の準備

使用したホストコンピュータは、「さくらの VPS (2G)」\*<sup>2</sup> (以降「さくら VPS」と呼ぶ)で ある。いわゆる VPS (Virtual Private Server)で あり、root 権限を使うことができる。標準で CentOS 6 x86\_64 がインストールされている。 今回は、著者が普段から使用して慣れている Ubuntu\*<sup>3</sup> に入替えた。入替えは、さくら VPS から提供されるコントロールパネルにおいて、 メニューから OS を選択するだけである。

本稿執筆時、Ubuntu の最新バージョンは 13.10 (Saucy Salamander) である。今回は、さく ら VPS と最新の Linux カーネルとの相性が悪 く、メニューにある Ubuntu 12.04LTS (x86\_64) を、アップグレードすることなく、そのまま使 用した。

さくら VPS 上で構築した各基盤ソフトウェ アおよび Moodle について、表1 にバージョン を示す。

表1 基盤ソフトウェアと Moodle

| 名称           | バージョン                     |
|--------------|---------------------------|
| Ubuntu       | 12.04LTS                  |
| Linux kernel | 3.2.0-55-generic / x86_64 |
| apache       | 2.2.22                    |
| php          | 5.3.10                    |
| mysql        | 5.5.34                    |
| Moodle       | 2.5.3                     |

Moodle を動かすための基盤ソフトウェア (apache, php, mysql) は、Ubuntu の流儀に従 い、sudo apt-get installを繰返すだけ で導入される。

Moodle のインストールには、本家サイト<sup>\*4</sup> から標準パッケージをダウンロードし、解説 ページ<sup>\*5</sup> の文書に従った。データベースの作 成や php の設定なども含め記述がある。

#### 2.2 コンテンツの準備

本節の詳細は文献[3]に記載した。

Moodle のコースとして「ストリーミング」を 用意し、そこに、教師ユーザ、学生ユーザを割 当てた。画面の様子を図1に示す。

以降、本稿中では、原動画像を fileA.mpg とする。

<sup>\*1</sup> 以降「非アップル端末」と呼ぶ。

<sup>\*2</sup> http://vps.sakura.ad.jp/

<sup>\*3</sup> http://www.ubuntulinux.jp/

<sup>\*4</sup> http://moodle.org/

<sup>\*5</sup> http://docs.moodle.org/25/en/Installation/

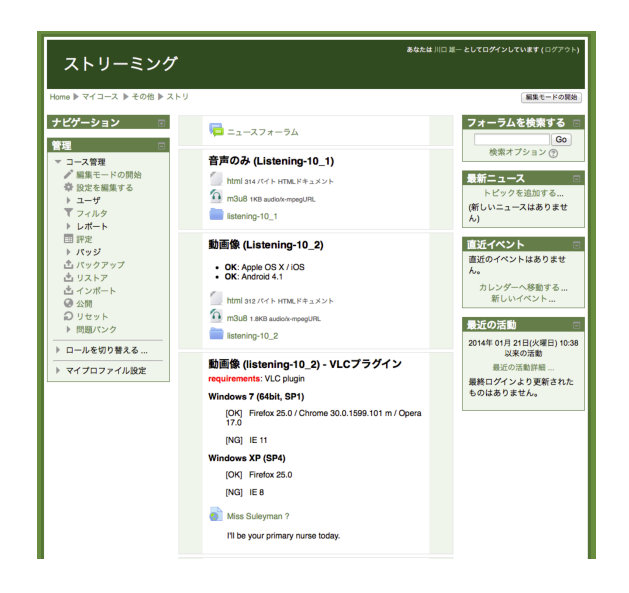

図1 Moodle のコース画面

実際に使用した原動画像ファイルの諸元を 表2に示す。

表2 原動画像ファイル

| サイズ  | 127.9 MB         |
|------|------------------|
| 再生時間 | 2 min. 9 sec.    |
| 大きさ  | $720 \times 480$ |
| 形式   | mpeg-2 ビデオ       |

内容は、ある場面について本学の語学教員が 英語で会話している状況を、ビデオカメラで撮 影したものである。

2.2.1 Moodle の設定

Moodle では、配信するファイルの形式 (= メ ディアタイプ) を、独自に決定している。ソー スコード

.../moodle/lib/filelib.php

の中に箇条書きで羅列することで、Moodle は メディアタイプを決定する。今回の Moodle の バージョンでは、この羅列中に、プレイリスト (.m3u8) および、分割動画データ(.ts) の記 載がなかった。このため手作業で次の記述[1] を追加した。

| メディアタイプ               | 拡張子  |
|-----------------------|------|
| application/x-mpegURL | m3u8 |
| video/MP2T            | ts   |

記述がない場合には、プレイリストおよび分 割動画データのどちらも、Moodle から「テキ スト形式」と認識されて配信される。

2.2.2 分割動画データの配置

原動画像データ (表 2 参照) を 10 秒毎 に分割すると、14 個の分割動画データ (fileA001.ts,...,fileA014.ts) が で きた。

これらを、Moodle のコースにアップロード する。アップロード先は、認証を受けた学生 ユーザがアクセス可能な場所であればどこでも 構わない。

今回は、Moodle のコース中にフォルダを作 り、その中にすべてのファイルを配置した。

#### 2.2.3 プレイリストの配置

配置されたそれぞれの分割動画データにアク セスするためには、次に示す URL を使う。

http://{host}/moodle/↔\*6
pluginfile.php/.../fileAnnn.ts

これらへのアクセス順番を記したプレイリス ト (fileA.m3u8) をテキストエディタで作成 する。

作成したプレイリストを Moodle にアップ ロードする。アップロード先は、認証を受けた

<sup>\*6</sup>本稿中、記号「→」で行が続くことを示す。

学生ユーザがアクセス可能な場所であればどこ でも構わない。

アップロードしたプレイリストの URL は、 Moodle からアクセスするときは、次のような 形式になる:

http://{host}/moodle/mod/↔
resource/view.php?id={num}

「{*host*}」の部分には、さくら VPS のホスト 名を、「{*num*}」の部分には、Moodle が決めた 番号をそれぞれ指定する。

このプレイリストで動画像を配信するため には、<body>部分に次のとおり [2] 指定し た HTML ファイル (fileA.html) を作り、 Moodle のコースにアップロードする。

# 3 再生実験

### 3.1 Mac OS X と iOS

参考として、アップル社製の端末を用いた場 合について述べる。

Mac OS X および Apple iOS の場合には、ブ ラウザに標準の Safari を使う限り、Moodle 内 に配置した HLS ストリーミングを再生でき た [3](図 2)。

しかし、OS X において、ブラウザ に Firefox (26.0), Chrome (32.0.1700.77), Opera (12.16)を使う場合には、うまく再生さ れなかった [3]。

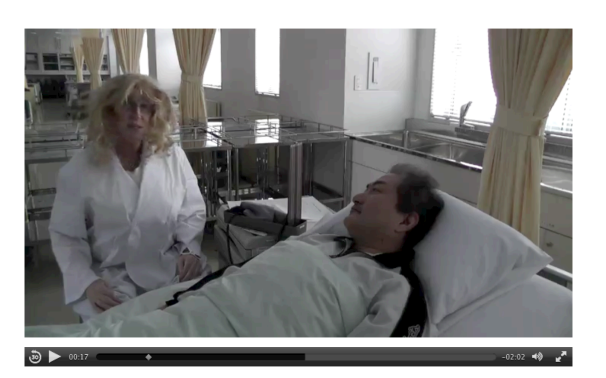

図 2 Safari+OS X / iOS による再生

#### 3.2 Windows PC

文献 [3] に記したとおり、Microsoft Windows 上では、HLS ストリーミングを素のブラウザ上 で再生することはできない。ただし、VLC\*<sup>7</sup> は プレイリスト(.**m3u8**)を通じて HLS ストリー ミングを再生できる。

3.2.1 VLC プラグインによる再生

本節では、VLC プラグインを利用して、Windows のブラウザで HLS ストリーミングを再生 する方法を述べる。

プレイリストへのリンクとして次の内容を 含む HTML ファイル (fileA2.html) を作成 する。

<object type="application/x-vlc-plugin"
height="480" width="720">

<param name="src"

```
value="http://{host}/.../fileA2.m3u8" />
</object>
```

太字 x-vlc-plugin の部分で、このリンク を VLC プラグインで開くことを指定している。 プレイリスト fileA2.m3u8 は、基本的に

```
*7 http://videolan.org/
```

はfileA.m3u8と同じである。

異なる部分は、分割動画データファイルを Moodle の支配下にないフォルダに置くことで ある。(例)http://{*host*}/win/fileA001.ts

この fileA2.html をウェブサーバに配置 し、Moodleのコース内にリンクを置く。ファイ ル fileA2.html を配置する場所は、Moodle の支配下でも支配の外でも、どちらでも構わ ない。

Microsoft Windows (Windows 7 / 64bit) 上での視聴の結果を表 3 に示す。

| 表 3 | Windows | での結果 |
|-----|---------|------|
|-----|---------|------|

| ブラウザ    | バージョン           | 可否         |
|---------|-----------------|------------|
| IE      | 11              | ×          |
| Firefox | 25.0            | $\bigcirc$ |
| Chrome  | 30.0.1599.101 m | $\bigcirc$ |
| Opera   | 17.0            | $\bigcirc$ |

なお、Mac OS X 上で動作する VLC はある。 しかし、どのブラウザで試しても VLC プラグ インによる再生はできなかった。

#### 3.2.2 Linux

VLC は Linux でも動作する。Windows PC との比較として、Linux における状況を述べる。

- Ubuntu 13.10 (Saucy Salamander)
- Firefox 26.0
- VLC 2.0.8 Twoflower

この組合せで視聴した結果を表4に示す。

表 4 Ubuntu における結果

| HTML タグ | 結果         |
|---------|------------|
| video   | Х          |
| object  | $\bigcirc$ |

#### 3.3 Android

ある、HTML 5 におけるマルチメディアの再 生を解説したサイト<sup>\*8</sup> によれば、Google Android でも HLS ストリーミングを再生できると 記載がある。

Android (4.1.1 / Jelly Bean)<sup>\*9</sup> による視聴結 果を表 5 に示す。

表 5 Android における結果

| HTML タグ  | 結果          |
|----------|-------------|
| video(1) | $\triangle$ |
| video(2) | $\bigcirc$  |
| object   | ×           |

ブラウザには「Chrome」と「ブラウザ」 の2つが用意されている(図3)。(1)は Chromeの場合、(2)はブラウザの場合で ある。Chromeの場合には、videoタグに type="application/x-mpegURL"の指 定を加えると、うまく再生しない。この指 定を外すと再生した。ブラウザの場合には、 type=...の指定は、あっても無くても、ど ちらでも再生した。

なお、VLC は Android 上でも動作する。し かし、未だ "in beta stage" であり、今回はイン

http://www8.hp.com/jp/ja/ads/slate-7/

<sup>&</sup>lt;sup>\*8</sup> http://www.jwplayer.com/html5/hls/ <sup>\*9</sup> ハードウェア: HP Slate 7,

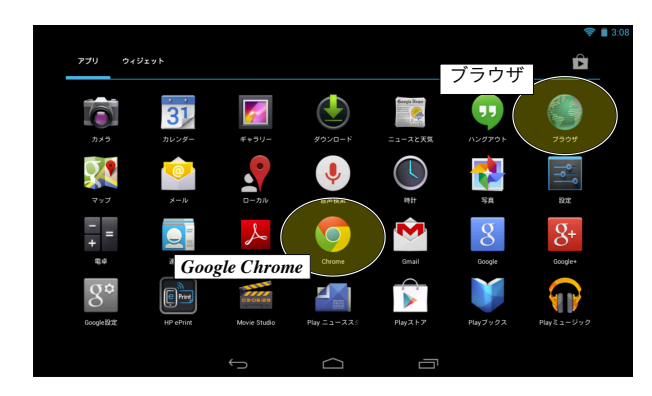

図 3 Android のブラウザ

ストールしていない。このため、object タグ では再生しない。

## 4 結び

自分の情報端末 (PC / タブレット)の機能を 拡張するため、何らかの OS 非標準なアプリ ケーションをインストールすることは、今や日 常的に行われている。Microsoft Windows 用の Firefox と VLC をダウンロードしてインストー ルすることも同様に、特別ではなく、通常の設 定作業の範疇である。

本稿では、これらの追加作業を許すという条件の下、非アップル端末でも Apple HLS スト リーミングによる動画配信を再生できることを 示した。また、この配信を Moodle の管理下で おこなった。

ただし、OS X や iOS, Android の場合には、 すべてを Moodle の管理下に配置できた。つま り、Moodle の認証との連携ができた。しかし、 Microsoft Windows および Linux の場合には、 プレイリストは Moodle の認証下に配置できる が、分割動画データは管理外に配置しなければ 再生できない。

プレイリストは単純なテキストファイ ルである。アップル社から提供される資 料 [1] にはプレイリストの例も紹介され ている。これを真似て、分割動画データ (fileA001.ts,...,fileA014.ts) から、 プレイリスト (fileA.m3u8)を再構成するこ とは単純である。その場合、結局、Moodle の 管理外となってしまう。

Microsoft Windows における Moodle 認証との完全な連携は、今後の課題である。

## 謝辞

本研究は天使大学 特別研究費 (2013 年度、代 表:川口)の支援を受けている。

### 参考文献

- [1] Apple Inc. HTTP Live Streaming Overview, 2011. available at https://developer.apple.com/.
- [2] Apple Inc. Safari HTML5 Audio and Video Guide, 2012. available at https://developer.apple.com/.
- [3] 川口雄一, 目時光紀, 小島洋一郎. Moodle
   LMS による HLS ストリーミング. 天使大学
   学紀要 13, 天使大学, 6月 2013.